## Создание шаблона позиции плана закупки

Для создания шаблона позиции плана закупки пользователь в папке «Осуществление закупок» > «Совместная закупка» > «Шаблон позиции плана закупки» в фильтре «Формирование шаблона» в открывшемся списке нажимает [Создать...] (*Рисунок 1*).

| r                                          |      |                                                                                  |     |          |               |          |      |           |  |
|--------------------------------------------|------|----------------------------------------------------------------------------------|-----|----------|---------------|----------|------|-----------|--|
| 4                                          | Pa6  | ючий стол                                                                        | 1   | Позиция  | я плана : 🗷   |          |      |           |  |
| Навигатор                                  | Пози | Позиция плана закупки (Шаблон) - Формирование шаблона                            |     |          |               |          |      |           |  |
| АРМ Заказчика                              | \$.  | S <sup>2</sup> • 2 □ ≥ × 3 ⊕ ∅ • 3 • • 4 ≥ 2 • 0 □ • ∅ Σ \$4 7 ≈ • 5 × • 0 □ • ∅ |     |          |               |          |      |           |  |
| Типовое положение о закупке                |      |                                                                                  |     |          |               |          |      |           |  |
| Положение о закупке                        | Бь   | астрый по                                                                        | ить | EV BE    |               |          |      |           |  |
| Планирование закупок                       |      |                                                                                  |     |          |               | Creati   |      |           |  |
| Осуществление закупок                      |      |                                                                                  |     | Дата     | дата (период) | Срок     | GUID | Номер     |  |
| Баявка на закупку                          |      | <u> </u>                                                                         |     | создания | извещения     | договора | 0012 | изменения |  |
| Конкурентная закупка                       |      |                                                                                  |     |          |               |          |      |           |  |
| Централизованная закупка                   |      |                                                                                  |     |          |               |          |      |           |  |
| и 🛅 Совместная закупка                     |      |                                                                                  |     |          |               |          |      |           |  |
| Соглашение о проведении совместной закупки |      |                                                                                  |     |          |               |          |      |           |  |
| 🔺 🛅 Шаблон позиции плана закупки           |      |                                                                                  |     |          |               |          |      |           |  |
| 🔄 Формирование шаблона                     |      |                                                                                  |     |          |               |          |      |           |  |
| 🗟 Сформированный шаблон                    |      |                                                                                  |     |          |               |          |      |           |  |
| Заявка на закупку                          |      |                                                                                  |     |          |               |          |      |           |  |

Рисунок 1. Создание документа «Позиция плана закупки (Шаблон)»

В открывшейся электронной форме документа «Позиция плана закупки (Шаблон)» (*Рисунок 2*) пользователь заполняет следующие сведения:

- дату (период) размещения извещения;

- срок исполнения договора;

- год плана закупки (по умолчанию установлен текущий год, при формировании Плана закупки ТРУ на следующий финансовый год, значение необходимо изменить);

- валюту;

- предмет договора;

- срок действия шаблона.

Поле «Сведения о Н(М)ЦД» не заполняется.

| Дата создания<br>28.06.2021                                                                                                    | Дата (период)<br>размещения извещения<br>07.2021 | Дата размещения<br>позиции | Срок исполнения<br>договора<br>11.2021 |                  | Номер позици | и Год плана закупки<br>2021 У |  |  |  |  |
|----------------------------------------------------------------------------------------------------|--------------------------------------------------|----------------------------|----------------------------------------|------------------|--------------|-------------------------------|--|--|--|--|
| Сведения о Н(М)ЦД                                                                                                    | Валюта                                           | Курс валюты                | Дата, на которун<br>установлен курс    | о<br>валюты      | Наименован   | ие заказчика                  |  |  |  |  |
| 0,00                                                                                                    | Российский рубль                                 | 0,00                       |                                        |                  | OFAX3 "TOKE  |                               |  |  |  |  |
| Предмет договора                                                                                                    |                                                  |                            |                                        |                  |              |                               |  |  |  |  |
| Поставка медицинского оборудования                                                                                                    |                                                  |                            |                                        |                  |              |                               |  |  |  |  |
| Способ закупки В электронной форме В электронной форме Способ указания региона поставки товаров, Выполнения работ, оказания услуг Валон для совместной закупки            |                                                  |                            |                                        |                  |              |                               |  |  |  |  |
|                                                                                                    |                                                  |                            | Единый для всех тов                    | заров, работ, ус | × .          |                               |  |  |  |  |
| Тип сведений                                                                                                    | Номер изменения Да                               | та изменения               | Организатор совме                      | стных торгов     |              | Срок действия<br>шаблона      |  |  |  |  |
| Первичные                                                                                                    |                                                  |                            | ОГАУЗ "ТОКБ"                           |                  |              | 09.07.2021                    |  |  |  |  |
| Соглашение о проведени                                                                                                    | Соглашение о проведении совместной закупки       |                            |                                        |                  |              |                               |  |  |  |  |
| CC3-2021-6-3                                                                                                    |                                                  |                            |                                        |                  |              |                               |  |  |  |  |
| Нет Участниками закупки могут быть только субъекты малого и среднего предпринимательства<br>Закупка запланирована на третий или последующие годы реализации плана закупки |                                                  |                            |                                        |                  |              |                               |  |  |  |  |
| Товары\ работы\ услуг                                                                                                    | Информация об объемах опл                        | аты Информация об обт      | ъемах оплаты СМП                       | Дополнительная   | я информация |                               |  |  |  |  |

Рисунок 2. Электронная форма документа «Позиция плана закупки (Шаблон)»

В поле «Способ закупки» пользователь нажимает двойным кликом ЛКМ (левой кнопкой мыши) и выбирает необходимый способ закупки из имеющегося списка.

В поле «Организатор совместных торгов» пользователь нажимает двойным кликом ЛКМ (левой кнопкой мыши) и выбирает из «Сводного перечня заказчиков» заказчика, являющееся организатором совместной закупки.

В поле «Соглашение о проведении совместной закупки» пользователь нажимает двойным кликом ЛКМ (левой кнопкой мыши) и выбирает из перечня соответствующее соглашение о проведении совместной закупки.

Значение поля «Способ указания региона поставки товаров, выполнения работ, оказания услуг» по умолчанию установлено со значением «Единый для всех товаров, работ, услуг». При необходимости данное значение может быть изменено пользователем на значение «Отдельный для каждого товара, работы, услуги».

Значение поля «Регион поставки товаров, выполнения работ, оказания услуг» по умолчанию установлено со значением «Томская область». При необходимости данное значение может быть изменено пользователем путем нажатия — и выбором другого региона из справочника «ОКАТО».

Поле «Участниками закупки могут быть только субъекты малого и среднего предпринимательства» пользователем не заполняется.

Во вкладке «Товары\работы\услуги» пользователь заполняет следующие сведения (*Рисунок 3*):

- минимально необходимые требования, предъявляемые к закупаемым товарам (работам, услугам), предусмотренным договором, включая функциональные, технические, качественные характеристики и эксплуатационные характеристики предмета договора, позволяющие идентифицировать предмет договора (при необходимости);

- дополнительную информацию (указывается при необходимости);

- единицу измерения (поле формируется из справочника «Справочник единиц измерения» путем нажатия двойным кликом ЛКМ (левой кнопкой мыши) ....);

- код по ОКПД2 (поле формируется из справочника «ОКПД2» путем нажатия двойным кликом ЛКМ (левой кнопкой мыши) ....);

- код по ОКВЭД2 (поле формируется из справочника «ОКВЭД2» нажатия двойным кликом ЛКМ (левой кнопкой мыши) ...);

- регион поставки товаров, выполнения работ, оказания услуг (поле заполняется только в случае указания региона поставки товаров, выполнения работ, оказания услуг «Отдельный для каждого товара, работы, услуги»);

- тип объекта закупки (указывается: товары, работы или услуги).

|                                                                                                    | Това | ры\ра | боты\ услуги | Информация об объе        | мах оплаты Инс         | формация об объема   | ах оплаты СМП 🛛 🗍 | Дополнительная инф    | формация      |                                      |                                        |                    |
|----------------------------------------------------------------------------------------------------|------|-------|--------------|---------------------------|------------------------|----------------------|-------------------|-----------------------|---------------|--------------------------------------|----------------------------------------|--------------------|
| Минимально необходимые требования                                                                                    |      |       |              |                           |                        |                      |                   |                       |               |                                      |                                        |                    |
| поставка медицинского оборудования осуществляется в соответствии с условиями проекта договора и технического задания |      |       |              |                           |                        |                      |                   |                       |               |                                      |                                        |                    |
|                                                                                                    |      |       |              |                           |                        |                      |                   |                       |               |                                      |                                        |                    |
|                                                                                                    |      |       |              |                           |                        |                      |                   |                       |               |                                      |                                        |                    |
|                                                                                                    |      |       |              |                           |                        |                      |                   |                       |               |                                      |                                        |                    |
| 🖻 🔁 🔄 💎 ậ 🕱 Σ 📆 - 🗊 🔢                                                                                                |      |       |              |                           |                        |                      |                   |                       | 15 🕅 🖣 Страни |                                      |                                        |                    |
|                                                                                                    |      | □•    | N⊵ n/n       | Дополнитель<br>информация | Тип объекта<br>закупки | Единица<br>измерения | Код по ОКПД2      | Наименование<br>ОКПД2 | Код по ОКВЭД2 | Сведения о<br>количестве<br>(объеме) | Невозможно<br>определить<br>количество | Регион<br>поставки |
|                                                                                                    | 1    |       | 1            | поставка меди             | Товары                 | ШТ                   | 26.60.12.131      | Томографы             | 46.69         | 0,00                                 |                                        |                    |

Рисунок 3. Вкладка «Товары\работы\услуги»

Вкладки «Информация об объемах оплаты», «Информация об объемах оплаты СМП» пользователем не заполняются.

Во вкладке «Дополнительная информация» при необходимости указывается порядок формирования начальной (максимальной) цены договора.

После заполнения всех необходимых сведений пользователь нажимает **П**[Сохранить].

Далее пользователь в фильтре «Формирование шаблона» выделяет созданный документ и нажимает 🛱 [Отправить по маршруту].

После этого созданный шаблон позиции плана закупки отобразится в фильтре «Сформированный шаблон».